# IDE SUPPORT FOR TEST-DRIVEN DEVELOPMENT AND AUTOMATED GRADING IN BOTH JAVA AND C++

#### **The Assignment Submission Process**

- Submitting assignments to an automated grader can be a tedious and error-prone process
- Assignment submission is an interruption in the development cycle — students must leave their programming environment, bundle their project files properly, log in to the remote system, send the files, and wait for results
- Students may submit **incorrect files** or archive them in the **wrong** format
- This plug-in aims to eliminate many of these bottlenecks and make submission from the IDE as simple as possible

#### Using and Extending the Submission Engine

- Submission targets are specified by an XML file that is structured into a hierarchy of assignment groups and assignments
- Instructors can use **file patterns** to tell the submission engine which files in a project to include, which to exclude, and which are **required** before submission is permitted
- The submission engine has built-in support for http, https, ftp, mailto, and file protocols
- Also includes support for packaging project files in **ZIP** and **JAR** archives
- Additional protocols and packagers can be added by implementing extensions based on extension points provided by the submission plua-in
- New protocols are used by specifying the protocol name in the scheme portion of the transport URI
- New packagers are used by referencing their **fully-gualified** extension ID

#### Sample Submission Targets File

```
<?xml version="1.0" encoding="utf-8"?>
<submission-targets</pre>
  xmlns="http://web-cat.cs.vt.edu/submissionTargets">
  <required pattern="*.java"/>
  <include pattern="*.java"/>
  <exclude pattern="*.class"/>
  <assignment name="Project 2">
     <exclude pattern="*.data"/>
     <packager id="net.sf.webcat.eclipse.submitter.packagers.jar"/>
     <transport uri="http://web-cat.cs.vt.edu:9000/.../submit">
        <param name="u" value="${user}"/>
        <param name="p" value="${pw}"/>
        <param name="a" value="Project 2"/>
        <param name="d" value="VTEdAuth"/>
        <file-param name="file1" value="${user}.jar"/>
     </transport>
  </assignment>
/submission-targets>
```

- The course instructor provides a URL that contains information about the assignments that can be submitted
- The students "set and forget" this one time in the Eclipse preferences
- Students can also provide a default username for the submission wizard

## **2** Choosing the Project to Submit

project in the following ways.

- Choosing the " Submit..." action from the will submit that project
- Clicking the "💐" button in the toolbar or choosing " Submit Project..." from the project

## **3** Choosing the Submission Target

- The submission wizard loads the targets from the configuration URL and **displays them as a tree**
- Students choose the appropriate target and enter their authentication information for the remote system
- The submission engine then collects and archives the files that are to be submitted from the project and transmits them to the remote system
- If any errors occur, such as missing files or a network problem, then the final page of the wizard relays this information to the user

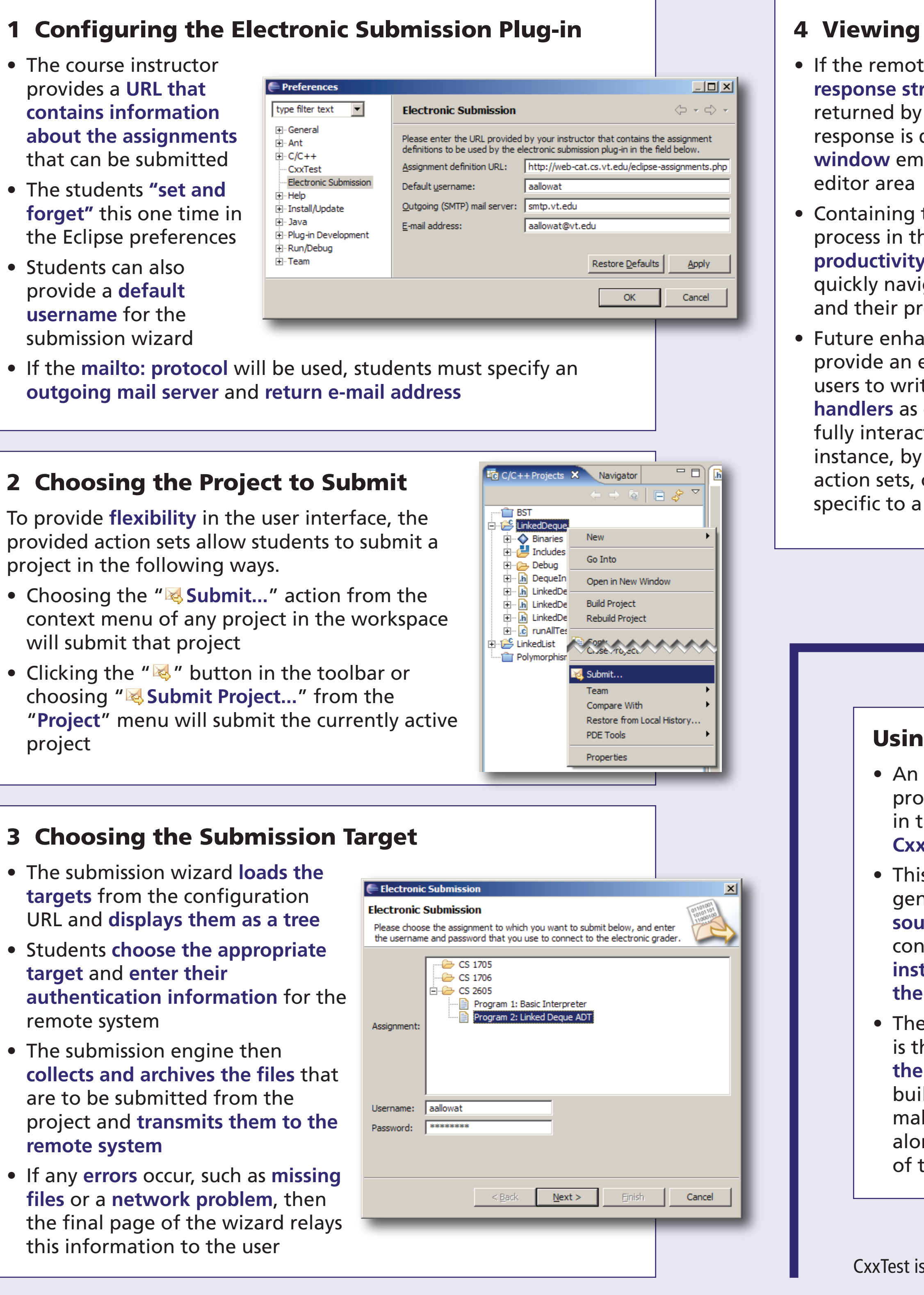

## **4** Viewing the Graded Results

- If the remote system returns a response string (such as an HTML page returned by an HTTP server), this response is displayed in a browser window embedded in the Eclipse
- Containing the entire submission process in the IDE increases student productivity and allows them to quickly navigate between their results and their project source code
- Future enhancements planned would provide an extension point to allow users to write custom response handlers as extensions that could more fully interact with Eclipse — for instance, by adding their own views, action sets, or other functionality specific to a particular grading system

#### Using Incremental Builders to Manage Test Cases

- An **incremental builder** attached to the beginning of the build process uses the **CDT document object model** to traverse each file in the project and collect classes that derive from CxxTest::TestSuite
- This builder generates a C++ source file that contains code to instantiate and run the test cases
- The generated file is then added to the project to be built by the makefile builder along with the rest of the source

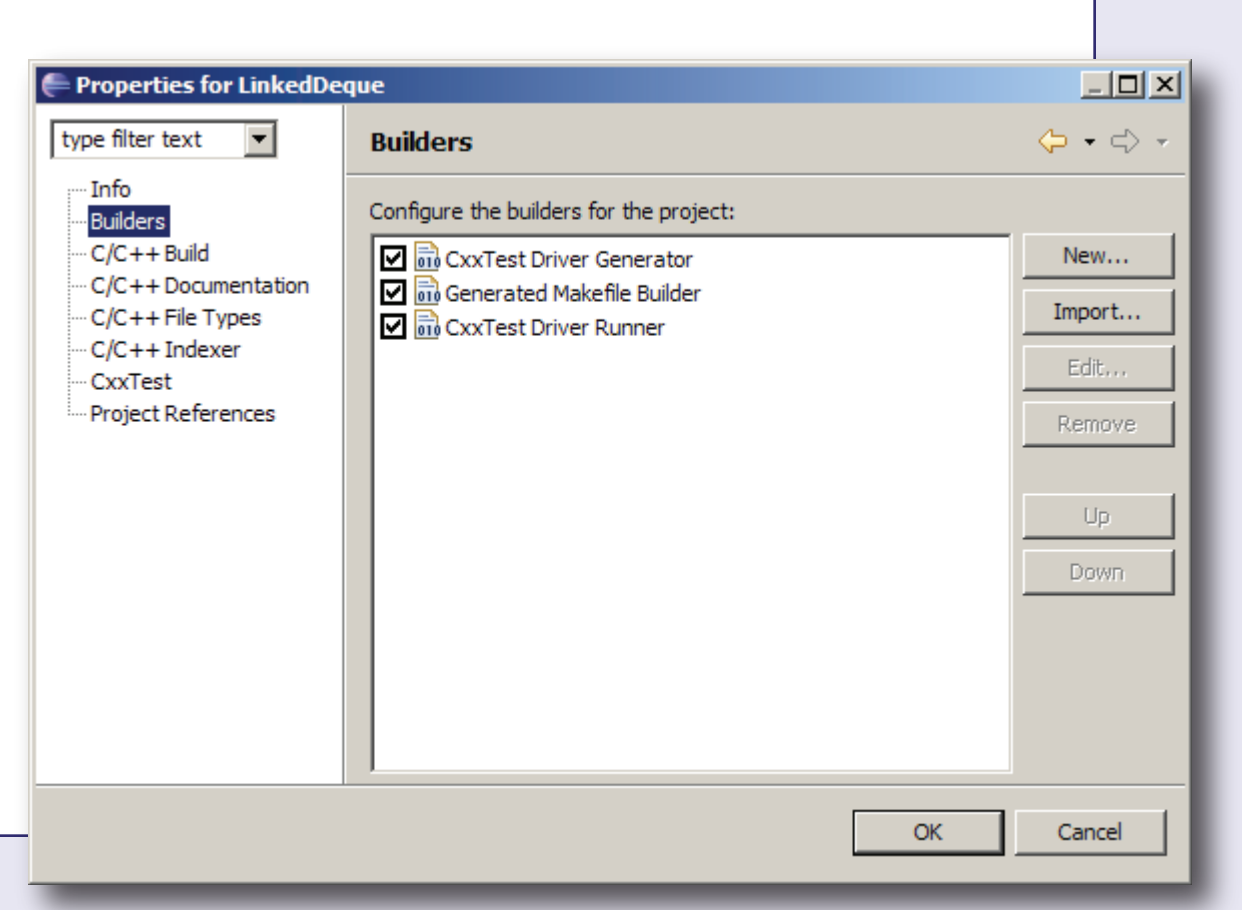

CxxTest is an open source unit testing framework for C++, available from <http://cxxtest.sourceforge.net/>.

## **Anthony Allowatt and Stephen Edwards** aallowat@vt.edu, edwards@cs.vt.edu

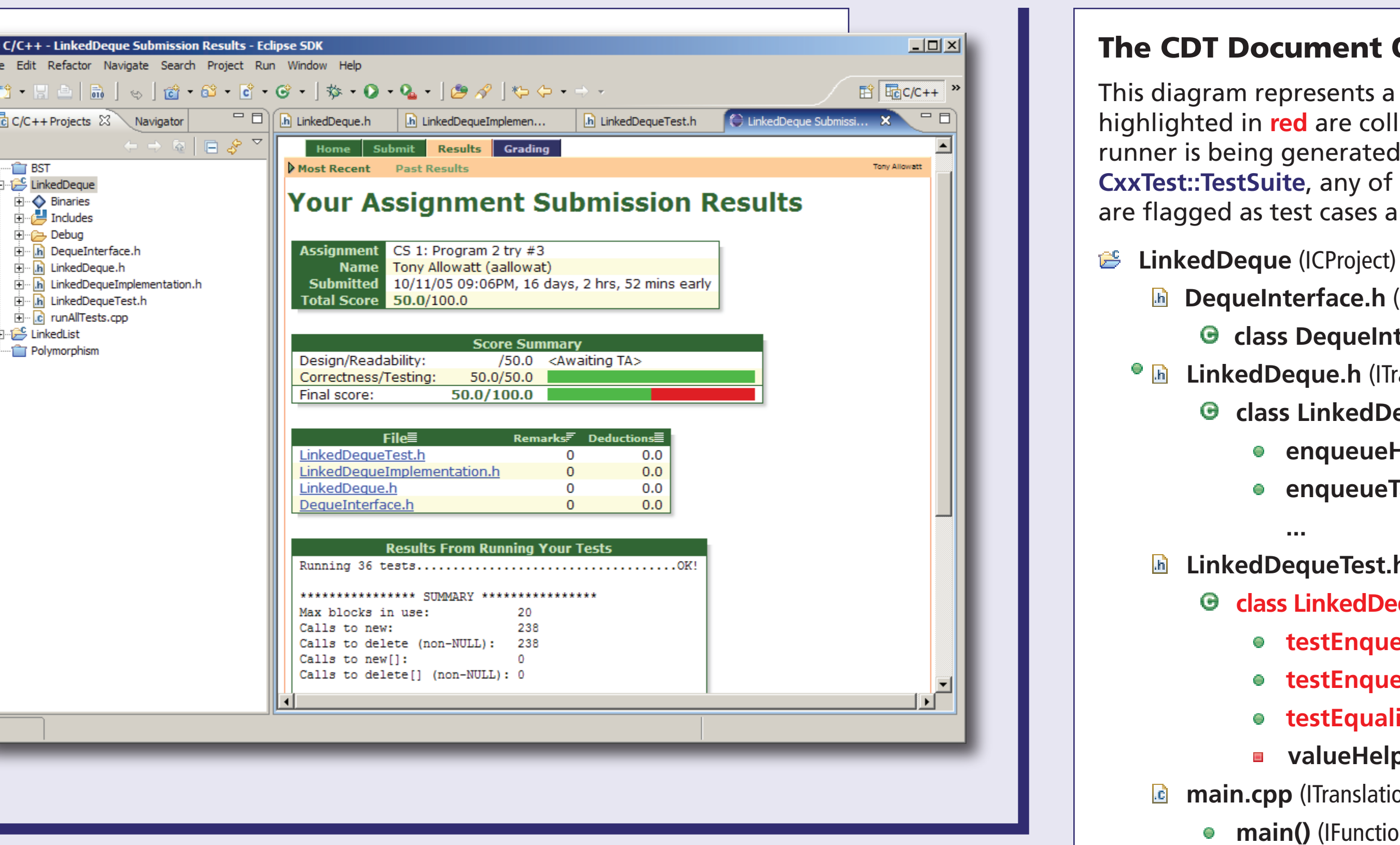

#### Viewing Test Case Results in the CxxTest View

- A second incremental builder attached at the end of the build process executes the test cases
- As the tests are performed, the runner generates XML-formatted output containing the file name and line number information about the tests, as well as the values or conditions that caused any of the assertions to fail
- The CxxTest view mimics the **JUnit view** with the test hierarchy and progress bar, to ease the transition from Java to C++ for our students
- Markers are also placed in the **Problems view** and in the margins of the source files where any of the test cases failed

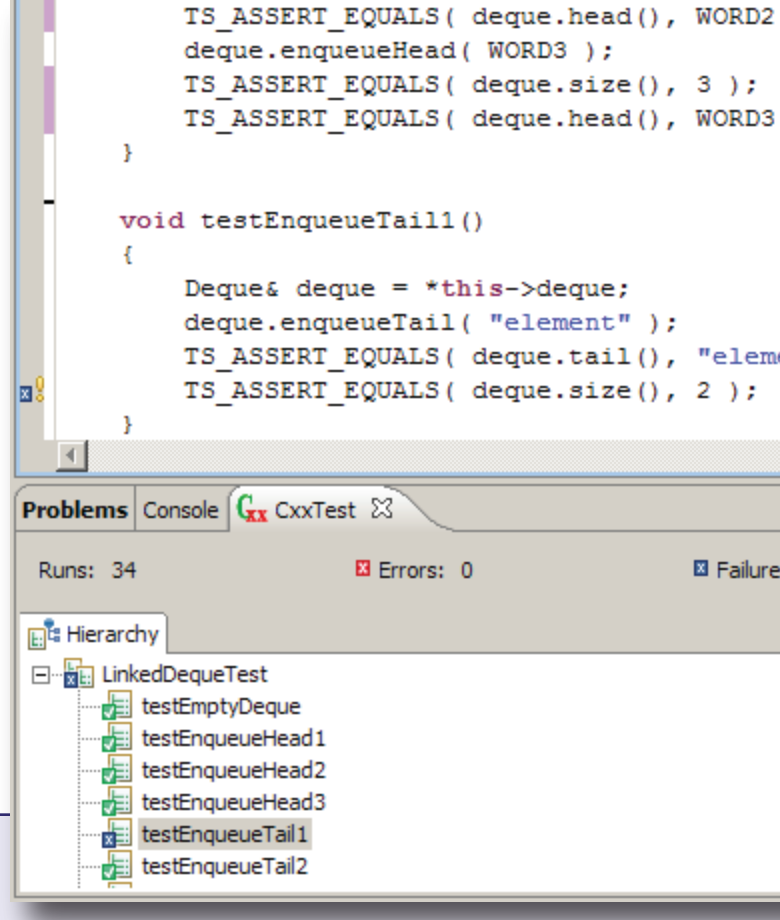

**Department of Computer Science, Virginia Tech** <http://web-cat.sourceforge.net/>

#### **The CDT Document Object Model**

This diagram represents a sample project DOM tree — the elements highlighted in **red** are collected by the CxxTest builder when the runner is being generated. Since the class LinkedDequeTest inherits CxxTest::TestSuite, any of its public methods beginning with "test" are flagged as test cases and executed after the project is built.

**DequeInterface.h** (ITranslationUnit)

**G** class **DequeInterface** (IStructureDeclaration)

LinkedDeque.h (ITranslationUnit)

**G** class LinkedDeque : DequeInterface (IStructureDeclaration)

- enqueueHead() (IMethodDeclaration)
- **enqueueTail()** (IMethodDeclaration)

LinkedDequeTest.h (ITranslationUnit)

G class LinkedDequeTest : CxxTest::TestSuite (IStructureDeclaration)

- testEnqueueHead() (IMethodDeclaration)
- testEngueueTail() (IMethodDeclaration)
- testEquality() (IMethodDeclaration)
- valueHelper() (IMethodDeclaration)

main.cpp (ITranslationUnit)

• **main()** (IFunctionDeclaration)

| 2);                                                                       |            |
|---------------------------------------------------------------------------|------------|
|                                                                           |            |
| 3);                                                                       |            |
|                                                                           |            |
|                                                                           |            |
|                                                                           |            |
| uent");                                                                   |            |
|                                                                           | <b>-</b> 1 |
|                                                                           |            |
|                                                                           |            |
| es: 1                                                                     |            |
| Failure Details                                                           |            |
| Failed assertion (line 100): expected deque.size() == 2, but found 1 != 2 |            |
|                                                                           |            |
|                                                                           |            |
|                                                                           |            |
|                                                                           |            |
|                                                                           |            |